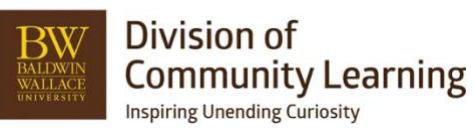

# **Registration Management and Refunds in Ultracamp**

## View or Edit Reservations

## https://help.ultracamp.com/hc/en-us/articles/7260339252628-Reservation-Detail#reservation-detail-0-0

The Reservation Detail page provides details of an existing registration along with the ability to edit or adjust these details. You can view details or edit a reservation from a report, the Account Detail, Finance Detail, or the Person Detail pages.

| Account Detail #2761440         |                                    |                                    |     |        |                 |            |        | Reservation De       | etail                                       |            |                     |        |                         |          |
|---------------------------------|------------------------------------|------------------------------------|-----|--------|-----------------|------------|--------|----------------------|---------------------------------------------|------------|---------------------|--------|-------------------------|----------|
| Account Summary                 | Account Information                |                                    |     |        |                 |            |        | Reservation Sum      | mary                                        | Reserva    | ation Information   |        |                         |          |
| Primary Contact: Primary Test   | Primary Contact / Organization Inf | ormation                           |     |        |                 |            |        | Attendee:            | Primary Test                                |            | Bern                |        | Cost                    |          |
| Account Balance: \$0.00         | Account Members                    |                                    |     |        |                 |            |        | Session:             | TEST SESSION                                | $\bigcirc$ | Basic Fee           |        | \$                      | 0.00     |
| Payments Scheduled: \$0.00      | Name                               | Roles                              | Ape | Grade  | Gender          |            |        |                      | A TEST LOCATION<br>(11/5/2023 - 11/10/2023) | -          | Non-refundable Fee: |        | \$                      | 50.00    |
| Current Reservations: 1         | Primary Test                       | Primary Contact<br>Parent/Guardian | 27  |        | P               | /          | ) III  | Account Balance:     | \$0.00                                      | ~          | 7/24/2023           | Delete | \$50.00                 |          |
| Common Tasks                    | Secondary Test                     | Secondary Contact                  | 30  |        | м               | 1          |        | Reservation Balance: | \$0.00                                      | Ø          | Options             |        | \$                      | 0.00     |
|                                 | occontaily rear                    | Parent/Guardian                    |     |        |                 | / L        | J ≕0   | Experience:          | First time attendee                         |            | Payment Plans       |        | \$                      | 0.00     |
| Make / Record a Payment >>      | Another Test                       |                                    | 42  |        | F               | / [        |        | Made by:             | Bramley, Kirsten                            |            | TEST PLAN Delete    |        | 0.00                    |          |
|                                 | Teengirl Test                      | Child                              | 15  | 8th    | (F*)            | 1          | 1 110  | Made On:             | 7/24/2023 2:28:19 PM                        |            |                     |        | Total Fees: \$          | 50.00    |
| Make a Reservation >>           | Youngboy Test                      | Child                              | 10  | 5th    | М               | / [        | ) III  | Arrival Status:      | Not Arrived Change Status                   |            |                     |        | Reservation Balance: \$ | \$0.00   |
|                                 | Otis Bramley                       | Child                              | 8   | 7th    | М               | 1          | ) III  |                      |                                             |            |                     |        |                         |          |
| View Financial History >>       | Luna Bramley                       | Child                              | 4   | Pre-K  | F               | / [        | 1 18   | Common Tasks         |                                             | Tasks      |                     |        |                         | 38       |
| Print Financial Statement >>    |                                    |                                    |     |        | Add a person to | this accou | int >> | Make / Re            | cord a Payment >>                           | Comme      | ents                |        |                         | Ħ        |
| <b>9</b> _                      |                                    |                                    |     |        |                 |            |        | Y                    | -                                           | Forms      |                     |        |                         | Œ        |
| Add a Person to this Account >> | Reservations                       |                                    |     |        |                 |            |        | Print Rese           | ervation Detail >>                          | Alternat   | te Contacts         |        |                         | 92       |
|                                 | Current Reservations               |                                    |     |        |                 |            | *      | Y                    |                                             |            |                     |        |                         |          |
| Send an Email via UltraCamp >>  | Offering                           | Begin Date                         |     | Balan  | 08              | _          |        | Cancal thi           | Reservation >>                              | Pickup /   | Authorization       |        |                         | 38       |
|                                 | TEST SESSION                       | 11/5/2023                          |     | \$0.00 |                 | ø [        |        |                      |                                             | Addition   | nal Information     |        |                         | $\oplus$ |
| Send an Email (External) >>     | Primary Test                       |                                    |     |        |                 |            |        | Move this            | Reservation >>                              | Confirm    | nation Information  |        |                         | H        |
|                                 |                                    |                                    |     |        | Make New R      | Reservatio | ns »   |                      |                                             |            |                     |        |                         |          |

# **Cancel Registration**

# https://help.ultracamp.com/hc/en-us/articles/7260091525524-How-to-Cancel-a-Reservation#cancel-thisreservation-0-1

1. Go to the reservation that is getting cancelled.

**Reconvertion** Detail

2. Choose Cancel Reservation at the bottom left side of the Reservation Detail page.

| Reservation De       | etall                                                       |                                         |  |  |  |  |
|----------------------|-------------------------------------------------------------|-----------------------------------------|--|--|--|--|
| Reservation Sum      | mary                                                        | Reservation Information                 |  |  |  |  |
| Attendee:            | Secondary Test                                              | Item                                    |  |  |  |  |
| Session:             | TEST SESSION<br>A TEST LOCATION<br>(11/5/2023 - 11/10/2023) | Basic Fee     Non-refundable Fee:       |  |  |  |  |
| Account Balance:     | \$0.00                                                      | 7/21/2023 Delete                        |  |  |  |  |
| Reservation Balance: | \$0.00                                                      | Ø Options                               |  |  |  |  |
| Experience:          | First time attendee                                         | Payment Plans                           |  |  |  |  |
| Made by:             | Bramley, Kirsten                                            |                                         |  |  |  |  |
| Made On:             | 7/21/2023 7:40:16 PM                                        |                                         |  |  |  |  |
| Arrival Status:      | Not Arrived Change Status                                   |                                         |  |  |  |  |
| Common Tasks         |                                                             | Tasks                                   |  |  |  |  |
|                      |                                                             | Comments                                |  |  |  |  |
| Make / Re            | cord a Payment >>                                           | Forms                                   |  |  |  |  |
| Print Ress           | arvation Detail >>                                          | Alternate Contacts Pickup Authorization |  |  |  |  |
|                      | sivation betain PP                                          |                                         |  |  |  |  |
| Cancel thi           | is Reservation >>                                           | Additional Information                  |  |  |  |  |
|                      |                                                             | Confirmation Information                |  |  |  |  |
| Move this            | Reservation >>                                              |                                         |  |  |  |  |

- 3. Choose Reason and any comments you would like to add *these will be visible to the account holder and in reporting.*
- 4. Choose Refund Action will not provide them a refund but decide whether or not we keep the non-refundable/deposit fee.
  - a. Refund all non-refundable fees this will put the entire amount the have paid and the deposit amount back on their account as a credit.
  - b. Apply the following non-refundable fees choose how much does not return to the customer. This can include the deposit and program fees if it is past a refund policy.

Example 1: Program was \$250 with \$50 of that being a deposit that you are not returning. Choose Apply the following non-refundable fees. Click box below and put in the non-refundable amount.

|        | -         |      |
|--------|-----------|------|
| Non-ro | fundable  | Foos |
| NOTHE  | Iuliuable | 1663 |

| Refund | Action: |
|--------|---------|
|        |         |

Refund all non-refundable fees
 Apply the following non-refundable fees

Example 2: Programs was \$250 and you have no deposit. Choose Refund all non-refundable fees.

| Non-refundable Fees |   |                                                                           |                        |
|---------------------|---|---------------------------------------------------------------------------|------------------------|
| Refund Action:      | 0 | Refund all non-refundable fees<br>Apply the following non-refundable fees |                        |
|                     |   | \$ 50.00                                                                  | Non refundable deposit |

- 5. Click Reallocate Funds if you would like the money that goes back on their account as credit to be applied to other debits on the account.
- 6. Click Cancel Reservation and Okay. The reservation has now been cancelled and the account balance adjusted.

No money is refunded automatically.

## Refunds

https://help.ultracamp.com/hc/en-us/articles/7260094830100-Payment-Refunds-and-Voids

- 1. Go to the account you want to provide the refund.
- 2. Go to Financial History

## Account Detail #2761440

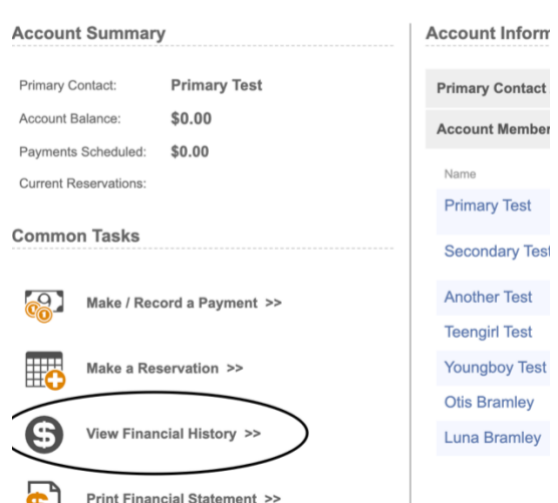

- 3. Go to Payments/Credits under Finance Detail
- 4. Find the payment you need to refund, click the binocular image at the end on the right

| Fees and Payments                            |                    |     |               |                                       |            |
|----------------------------------------------|--------------------|-----|---------------|---------------------------------------|------------|
| 2022 - 2023 Season                           | ~ Timeline Focus   | ~ ? |               |                                       |            |
| Reservation Fees                             |                    |     |               |                                       |            |
| 7/21/2023 🕂 📫 TEST SI                        | ESSION (Secondary) |     | \$            | 50.00                                 | <b>v</b> 👼 |
| Sponsorship Charges                          |                    |     |               |                                       |            |
|                                              |                    |     |               |                                       |            |
|                                              |                    | То  | otal: \$      | 50.00                                 |            |
| Payments / Credits                           |                    | Te  | otal: \$      | 50.00                                 |            |
| Payments / Credits 7/21/2023  Check Paym     | nent#0             | Τα  | otal: \$<br>S | <b>50.00</b>                          | (*         |
| Payments / Credits<br>7/21/2023              | nent #0            | Ta  | stal: \$      | <b>50.00</b><br>50.00<br><b>50.00</b> | (*         |
| Payments / Credits<br>7/21/2023 💿 Check Payn | nent #0            | τα  | s sotal: \$   | <b>50.00</b><br>50.00<br><b>50.00</b> | (*         |

# 5. Choose Refund Transaction

### **View Transaction**

| Common Tasks |                             | Transaction Details |                              |  |  |  |
|--------------|-----------------------------|---------------------|------------------------------|--|--|--|
| ß            | Edit this Transaction >>    | Basic Information   |                              |  |  |  |
| 0            |                             | Amount:             | \$90.00                      |  |  |  |
| 0            | Refund this Transaction >>) | Date:               | 7/11/2023 12:01:47 PM        |  |  |  |
|              | Print Receipt >>            | Туре:               | Credit Card Payment          |  |  |  |
|              |                             | Status:             | succeeded                    |  |  |  |
|              | Fmail Receint >>            | Transaction ID:     | 7627155                      |  |  |  |
| $\simeq$     |                             | Payment Account ID: | 1913519                      |  |  |  |
| 6            | Move to Another Account >>  | Gateway ID:         | txn_3NSj0N4RU3YUtiQR0TmHeZmw |  |  |  |
|              |                             |                     |                              |  |  |  |

- 6. Fill out Refund Amount based on how much you are providing. Add any comments needed. This will be visible to the public.
  - a. Original Amount How much was charged to the card on this transaction
  - b. Available Refund Amount Is how much is available to refund

# c. Refund Amount - How much you are providing in the refund

| Enter the amount you would like to refund |                                                                  |                 |
|-------------------------------------------|------------------------------------------------------------------|-----------------|
| Refund a Credit Card Transaction          |                                                                  |                 |
| Original Amount:                          | \$90.00                                                          |                 |
| Date:                                     | 7/11/2023 12:01:47 PM                                            |                 |
| Card Details:                             | Visa **** **** ****                                              |                 |
| Available Refund Amount:                  | \$90.00                                                          |                 |
| Refund Amount:                            |                                                                  |                 |
| Comments:                                 |                                                                  |                 |
|                                           | Note: Comments made in this field WILL be visible to the public. |                 |
|                                           |                                                                  | Issue Refund >> |

- 7. Confirm that refund amount is the right amount you want to provide as a refund.
- 8. Click Issue Refund.

# **Move Registration**

https://help.ultracamp.com/hc/en-us/articles/7260339252628-Reservation-Detail#reservation-detail-0-0

- 1. Go to the reservation that is getting cancelled.
- 2. Choose Move this Reservation at the bottom left side of the Reservation Detail page.

#### **Reservation Detail**

| Reservation Sumr     | nary                                                        | Reservation Information |                                  |  |
|----------------------|-------------------------------------------------------------|-------------------------|----------------------------------|--|
| Attendee:            | Primary Test                                                |                         | Item                             |  |
| Session:             | TEST SESSION<br>A TEST LOCATION<br>(11/5/2023 - 11/10/2023) | ſ                       | Basic Fee<br>Non-refundable Fee: |  |
| Account Balance:     | \$0.00                                                      |                         | 7/24/2023                        |  |
| Reservation Balance: | \$0.00                                                      | <i>G</i>                | Options                          |  |
| Experience:          | First time attendee                                         |                         | Payment Plans                    |  |
| Made by:             | Bramley, Kirsten                                            |                         | TEST PLAN Delete                 |  |
| Made On:             | 7/24/2023 2:28:19 PM                                        |                         |                                  |  |
| Arrival Status:      | Not Arrived Change Status                                   |                         |                                  |  |
| Common Tasks         |                                                             | Tasks                   |                                  |  |
| Make / Per           | ord a Payment                                               | Comments                |                                  |  |
| CO_ Make / Ket       |                                                             | Forms                   |                                  |  |
| Print Rese           | Print Reservation Detail >>                                 |                         | ate Contacts                     |  |
|                      |                                                             | Pickup Authorization    |                                  |  |
| Cancel this          | s Reservation >>                                            | Additional Information  |                                  |  |
| Move this            | Reservation >>                                              | Confir                  | mation Information               |  |

- 3. Choose which session the reservation is moving to.
- 4. Click Next

#### Move a Reservation

| Move Summary   |                                     |
|----------------|-------------------------------------|
| Name:          | Primary Test                        |
| Move From:     | TEST SESSION 11/5/2023 - 11/10/2023 |
| Move Into:     | ?                                   |
| Previous Cost: | \$50.00                             |
| New Cost:      | ?                                   |
|                |                                     |

Select a session to move to

### A TEST LOCATION

| Select  | Offering                     |
|---------|------------------------------|
| Educato | rs Professional Development  |
| 0       | TEST 11/19/2023 - 11/30/2023 |

**Community Arts School** 

Offering

- 5. Two options:
  - a. Transfer, reschedule, or remove payment plan that matches the session this reservation is moving to.
  - b. Move new reservation to cart to process options and discounts.

| Confirm the transfer. If modifications or additions are needed to the new reservation, add the reservation to the cart instead of processing immediately. |               |  |          |                    |  |  |  |
|----------------------------------------------------------------------------------------------------|---------------|--|----------|--------------------|--|--|--|
| Transferable Items                                                                                                    |               |  |          |                    |  |  |  |
| Payment Plans                                                                                                    |               |  |          |                    |  |  |  |
| Plan Name                                                                                                    | Previous Cost |  | New Cost |                    |  |  |  |
| TEST PLAN                                                                                                    | \$0.00        |  | \$0.00   |                    |  |  |  |
| Move Options                                                                                                    |               |  |          |                    |  |  |  |
| Move new reservation to cart instead of immediately processing.                                                                                           |               |  |          |                    |  |  |  |
| Scheduled Payments                                                                                                    |               |  |          |                    |  |  |  |
| Transfer the following scheduled payments to the new reservation:                                                                                         |               |  |          |                    |  |  |  |
| 9/1/2023 \$12.50                                                                                                    |               |  |          |                    |  |  |  |
| 10/1/2023 \$12.50                                                                                                    |               |  |          |                    |  |  |  |
| 11/1/2023 \$12.50<br>12/1/2023 Balance                                                                                                    |               |  |          |                    |  |  |  |
| -                                                                                                    |               |  |          |                    |  |  |  |
| Reschedule payments using the payment plan     Remove all acheduled payments                                                                              |               |  |          |                    |  |  |  |
| C remove an scheduled payments.                                                                                                    |               |  |          |                    |  |  |  |
|                                                                                                    |               |  |          | Move Reservation > |  |  |  |

6. Move Reservation/Complete Checkout